## 県立高等学校 STEP 2 出願情報登録(1月20日~)

「新規ユーザ登録」完了(マイページ作成完了)後の手順について確認します。 詳しくは、「令和7年度 富山県立高等学校入学者選抜 インターネッ ト出願志願者用マニュアル」をご参照ください。

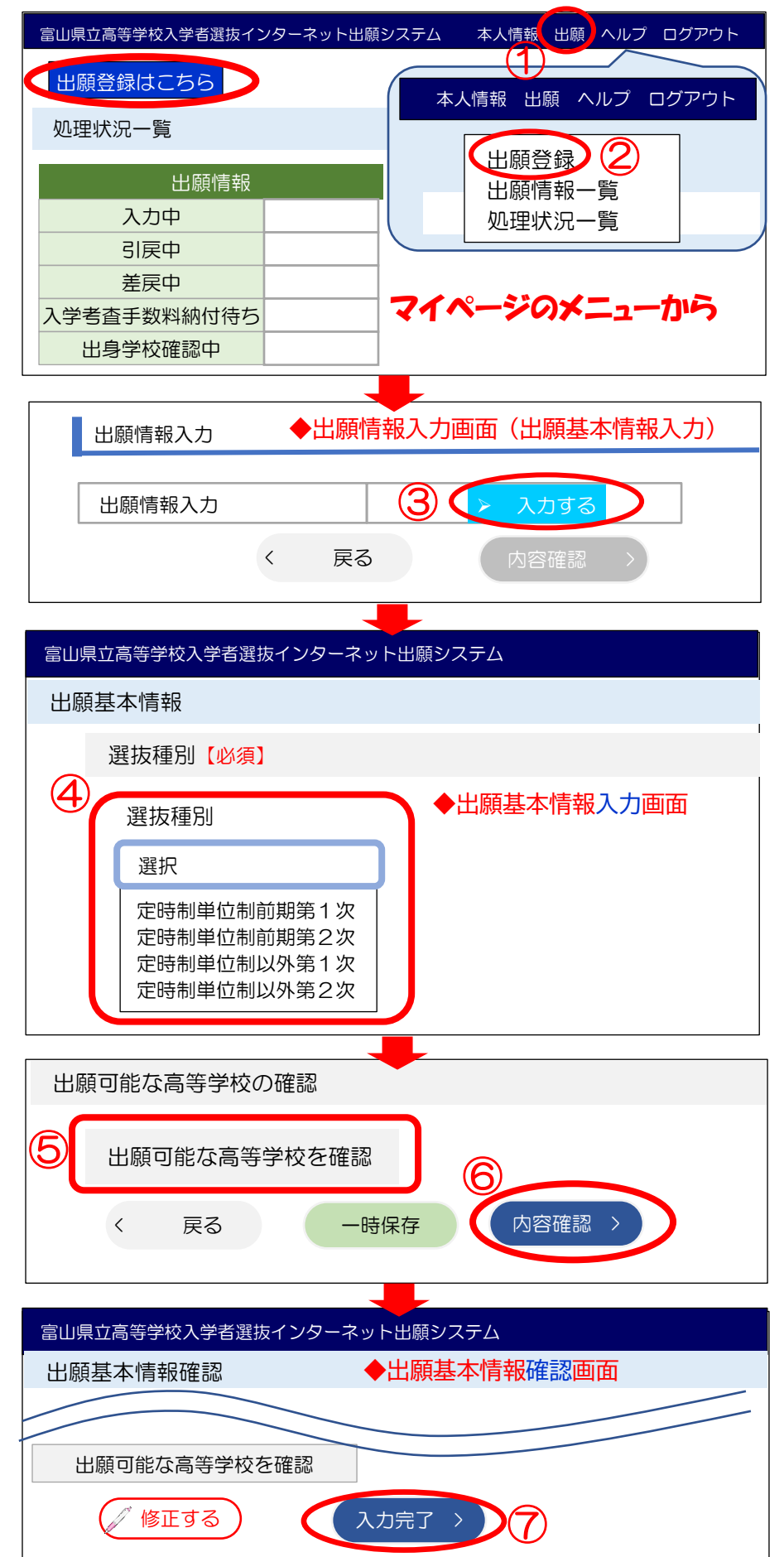

## ◆出願情報入力画面(志願先高等学校を入力)

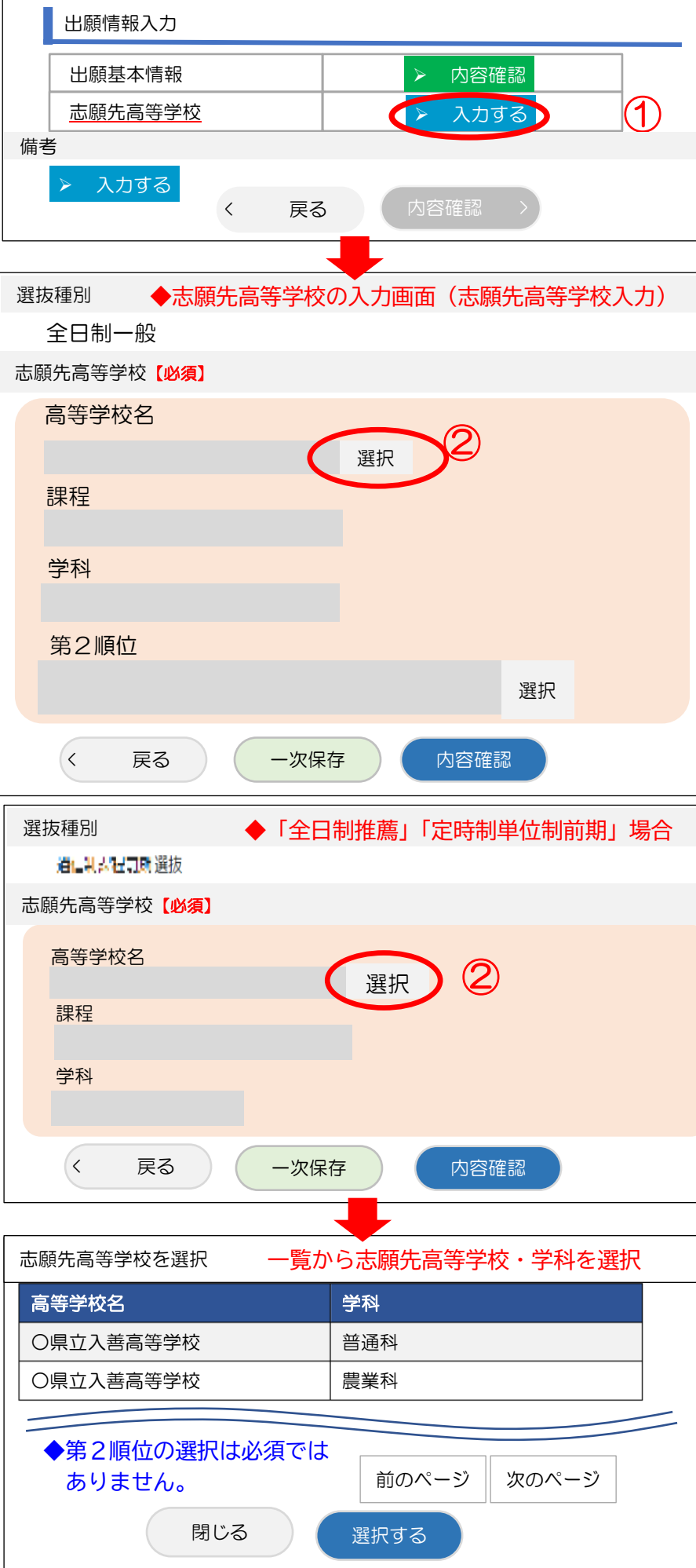

|   | 第2選択順位            |                       |  |
|---|-------------------|-----------------------|--|
|   | 希望する学             | 科を選択                  |  |
|   | 1                 | 電気科                   |  |
| ( | 2                 | 情報環                   |  |
|   | 複数選択可             | 可能                    |  |
|   |                   | 登録                    |  |
|   | 第2順位              |                       |  |
|   |                   |                       |  |
|   |                   |                       |  |
|   | 富山県立高等学校入学者選      |                       |  |
|   | 志望允局寺学校確認         |                       |  |
|   | 選抜種               | ▤                     |  |
|   |                   |                       |  |
|   |                   | Eする                   |  |
| l | <u>y</u>          |                       |  |
| [ | 山岡桂忠へ             | <b>. . .</b>          |  |
|   | 出願基本情報<br>出願先高等学校 |                       |  |
|   |                   |                       |  |
|   |                   |                       |  |
|   | 入子ち直于奴和           | <sup>9</sup><br>950 円 |  |
|   | 納付期限              | 2024/12/              |  |
|   | 納付先               | 富山県                   |  |
|   | 入学考査手数<br>手続きについ  | y料は、クレ<br>)ては、マ       |  |
|   | 備考                |                       |  |
|   | > 入力              | する <b>(1</b>          |  |
|   |                   |                       |  |
|   |                   |                       |  |
|   | 富山県立高等学           | 交入学者選                 |  |
|   | 出願情報登録内容確認        |                       |  |
|   |                   |                       |  |
|   | 出願情報入力            |                       |  |
|   |                   |                       |  |
|   | 〈戻                | 3                     |  |
|   |                   |                       |  |
|   | 確認メッセ             | 2ージ(                  |  |
|   | <br>  登録情報を登      | 登録しま                  |  |

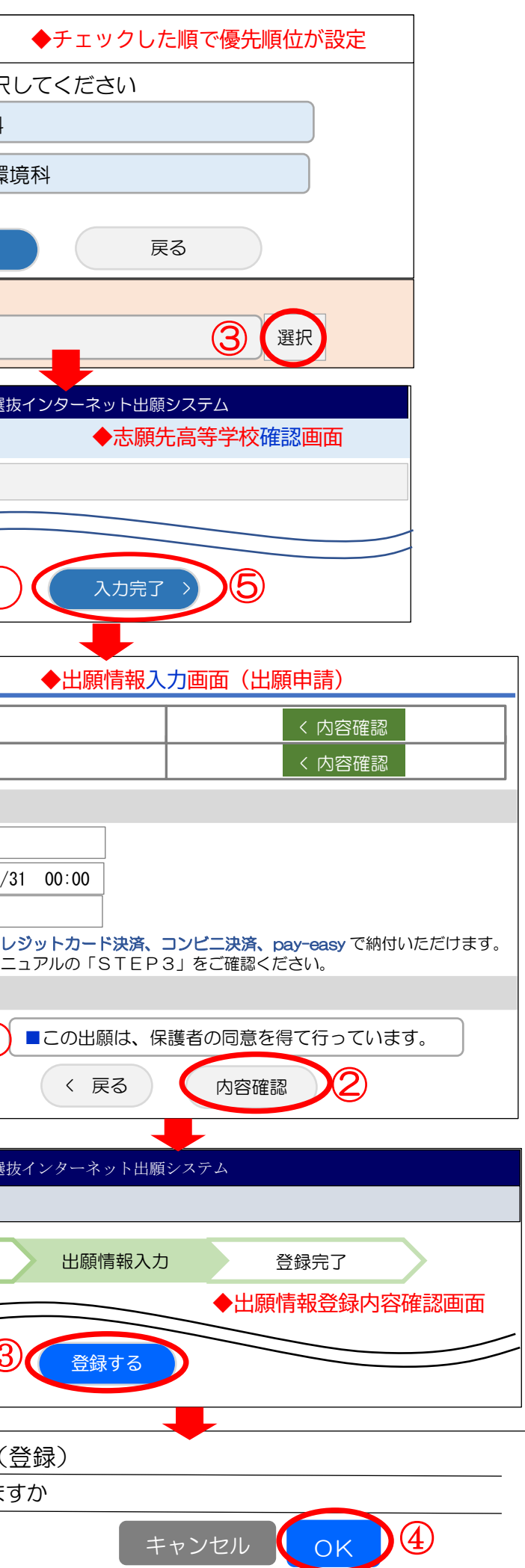